## LV06: Konzolni pristup i temeljna konfiguracija usmjernika David Rudar, Jan Šotić

## PRIPREMA:

- 1. Koju ulogu ima NVRAM kod usmjernika? NVRAM ima ulogu spremanja tablica i konfiguracija usmjernika.
- 2. Koju ulogu ima RAM kod usmjernika? RAM ima sličnu ulogu kao i VRAM, samo što se on koristi za podatke koji nisu osjetljivi i koji se lako vraćaju, jer se isključivanjem, RAM prazni tj. podaci se brišu
- 3. Gdje je pohranjen operacijski sustav usmjernika, a gdje je pohranjen operacijski sustav osobnog računala? OS kod usmjernika je pohranjen u NVRAM te se prilikom pokretanja kopira u RAM. Kod PC-A, OS je instaliran na disku (HDD, SSD, M.2...) jer je puno veći.

## IZVOĐENJE VJEŽBE:

1. 1. Spojiti usmjernik R1 sa računalom u ulozi terminala, rollover kabelom, kao na slici. Dvostrukim klikom odaberemo karticu Desktop, a zatim Terminal. Zadržati predložene postavke terminala.

Bits per seconds = 9600 Data bits = 8 Parity = None Stop Bits = 1 Flow Control = None Na ponuđeno pitanje: Continue with configuration dialog? [yes/no] odgovorimo sa : no

2. Usmjernik koji prvi puta konfiguriramo trebao bi se nalaziti u početnom (defaultnom) stanju. Kako bismo bili potpuno sigurni da je tako, potrebno je izvršiti brisanje NVRAM-a od mogućih tragova prijašnjih konfiguracija. To možemo obaviti na slijedeći način:

Router>enable

Router#erase startup-config

Erasing the nvram filesystem will remove all configuration files! Continue? [confirm]

[OK]

Erase of nvram: complete

%SYS-7-NV\_BLOCK\_INIT: Initialized the geometry of nvram

Router#reload

Proceed with reload? [confirm]

Pritisnemo Enter i pričekamo rebootanje usmjernika.

Nakon toga ponovno imamo:

Continue with configuration dialog? [yes/no]: no

Press RETURN to get started!

Router> Sada je usmjernik u potpunosti spreman za konfiguraciju

3. Ulazak u pojedine CLI modove

a) Ulazak u privilegirani mod:

Router>enable

Router#

b) Ulazak u globalni konfiguracijski mod

Router#configure terminal

Enter configuration commands, one per line. End with CNTL/Z.

Router(config)#

c) Ulazak u konfiguracijski mod usmjernika

Router(config)#router rip

Router(config-router)#

d) Ulazak u konfiguracijski mod sučelja
Ovdje je potrebno vratiti se korak natrag radi vraćanja u globalni konfiguracijski mod, naredbom exit

Router(config-router)#exit Router(config)#interface Fastethernet 0/0 Router(config-if)# e) Doznačavanje imena usmjerniku, ali iz globalnog konfiguracijskom moda (exit)

Router(config)#hostname RB

RB(config)#

- 4. Pomoćne naredbe
- exit ..... vraćanje u niži mod
- end ...... vraćanje u privilegirani mod iz bilo kojeg moda
- disable ..... vraćanje iz privilegiranog moda u korisnički mod
- history ..... prikazuje nekoliko prethodno zadanih naredbi
- Strelica prema gore . prikazuje prethodnu naredbu
- ? ..... pokazuje koje su naredbe na raspolaganju
- 5. 5. Konfiguracija zaporki usmjernika koristiti zaporke "skola" i "razred" naizmjence.

a) Zaštita od neovlaštenog pristupa usmjerniku putem konzole

RB(config)#line console 0 RB(config-line)#password skola RB(config-line)#login

b) Zaštita od neovlaštenog pristupa usmjerniku putem Telneta

RB(config)#line vty 0 4 RB(config-line)#password razred RB(config-line)#login c) Zaštita od neovlaštenog pristupa privilegiranom modu RB(config)#enable password skola RB(config)#exit %SYS-5-CONFIG\_I: Configured from console by console RB#

d) Poruka upozorenja

Operacijski sustav omogućava da se prilikom priključivanja na ruter putem telneta, na terminalu pokaže poruka upozorenja, kao na primjer: "Oprez - sva se spajanja nadziru"

RB(config)#banner motd %Oprez - sva spajanja se nadziru%

6. U privilegiranom ili u korisničkom modu pored prompta ukucajte kombinaciju slova koju IOS ne razumije (npr. svoje ime):

Router>RudarSotic

odgovor operacijskog sustava će biti:

Translating "RudarSotic"...domain server (255.255.255.255), poslije čega slijedi pauza koja traje oko 40 sekundi. Da biste to izbjegli potrebno je u globalnom konfiguracijskom modu ukucati slijedeće naredbu:

RB(config)#no ip domain-lookup

Provjerite da li ovo funkcionira.

7. Provjera i pohranjivanje konfiguracije

a) Ako želimo vidjeti kako se ruter ponaša kod uporabe zaporki, vratit ćemo se u korisnički mod:

RB#disable

RB>

Pokušavamo ući u privilegirani mod:

RB>enable

Password:

Unosimo zaporku za privilegirani mod (Točka 5 c) i dobivamo:

RB#

b) Pohranjivanje do sada izvršene konfiguracije izvodimo na poznati način:

RB#copy running-config startup-config Destination filename [startup-config]? Building configuration... [OK]

RB#

c) Ukoliko poželimo vidjeti konfiguraciju koja je pohranjena, zadajemo naredbu

## RB#show running-config

d) Odspojiti terminal, isključiti ruter prekidačem (kartica Physical), a zatim sve ponovno spojiti. Da li su sve postavke na ruteru zadržane?